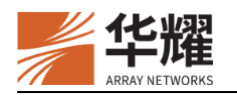

## Motionpro MacOS 安装使用指南

版本: 1.0

1 安装客户端

1. 获取并双击客户端安装文件 Motionpro.dmg。

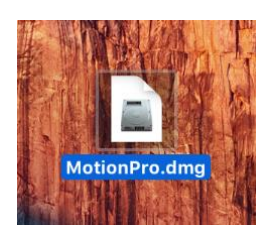

2. 根据提示选择并双击 Motionpro.pkg 文件进行安装。

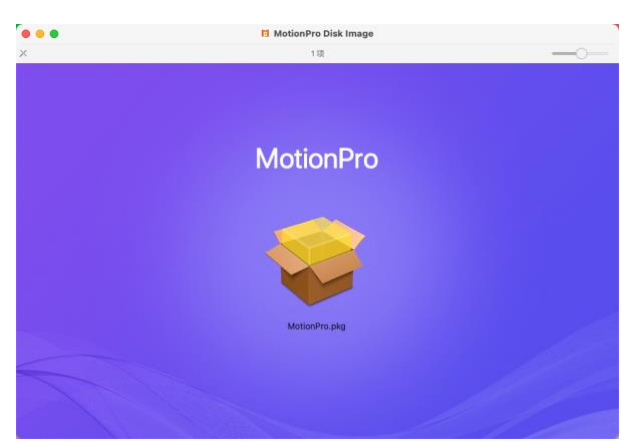

 如出现系统阻止安装的提示,需要先关闭该对话框。然后选择系统偏好设置>安全性与 隐私>通用,点击仍要打开按钮,并在弹出的的对话框中选择是即可继续安装。

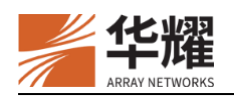

| ▶ ◎ 〈 〉 ::::: 安全性与隐私                                   | Q 搜索     |
|--------------------------------------------------------|----------|
| 通用 文件保险箱 防火墙                                           | 隐私       |
| 已经给此用户设定登录密码 更改密码                                      |          |
| ✓ 进入睡眠或开始屏幕保护程序 立即 〇                                   | 要求输入密码   |
| □ 在屏幕锁定时显示信息 设定锁定信息                                    |          |
| ✔ 停用自动登录                                               |          |
| 🗸 使用您的 Apple Watch 解锁 App 和 Mac                        |          |
| 允许从以下位置下载的App:<br>App Store                            |          |
|                                                        |          |
| ● App Store 和被认可的开发者                                   |          |
| App Store和被认可的开发者     已阻止使用"MotionPro.pkg",因为来自身份不明的开发 | 发者。 仍要打开 |

4. 在弹出的对话框中点击继续按钮,并根据提示进行安装。

| 000                    | 🥪 安装 MotionPro        |  |  |  |
|------------------------|-----------------------|--|--|--|
|                        | 欢迎使用"MotionPro"安装器    |  |  |  |
| • 介绍                   | 安装器将引导您完成安装此软件所需要的步骤。 |  |  |  |
| • 目的宗卷                 |                       |  |  |  |
| • 安装类型                 |                       |  |  |  |
| <ul> <li>安装</li> </ul> |                       |  |  |  |
| • 摘要                   |                       |  |  |  |
|                        |                       |  |  |  |
|                        |                       |  |  |  |
|                        |                       |  |  |  |
|                        |                       |  |  |  |
|                        |                       |  |  |  |
|                        |                       |  |  |  |
|                        |                       |  |  |  |
|                        |                       |  |  |  |
|                        | 返回   继续               |  |  |  |

5. 在弹出的对话框中输入设备管理员帐号密码,完成安装。

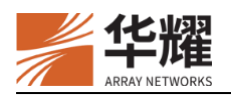

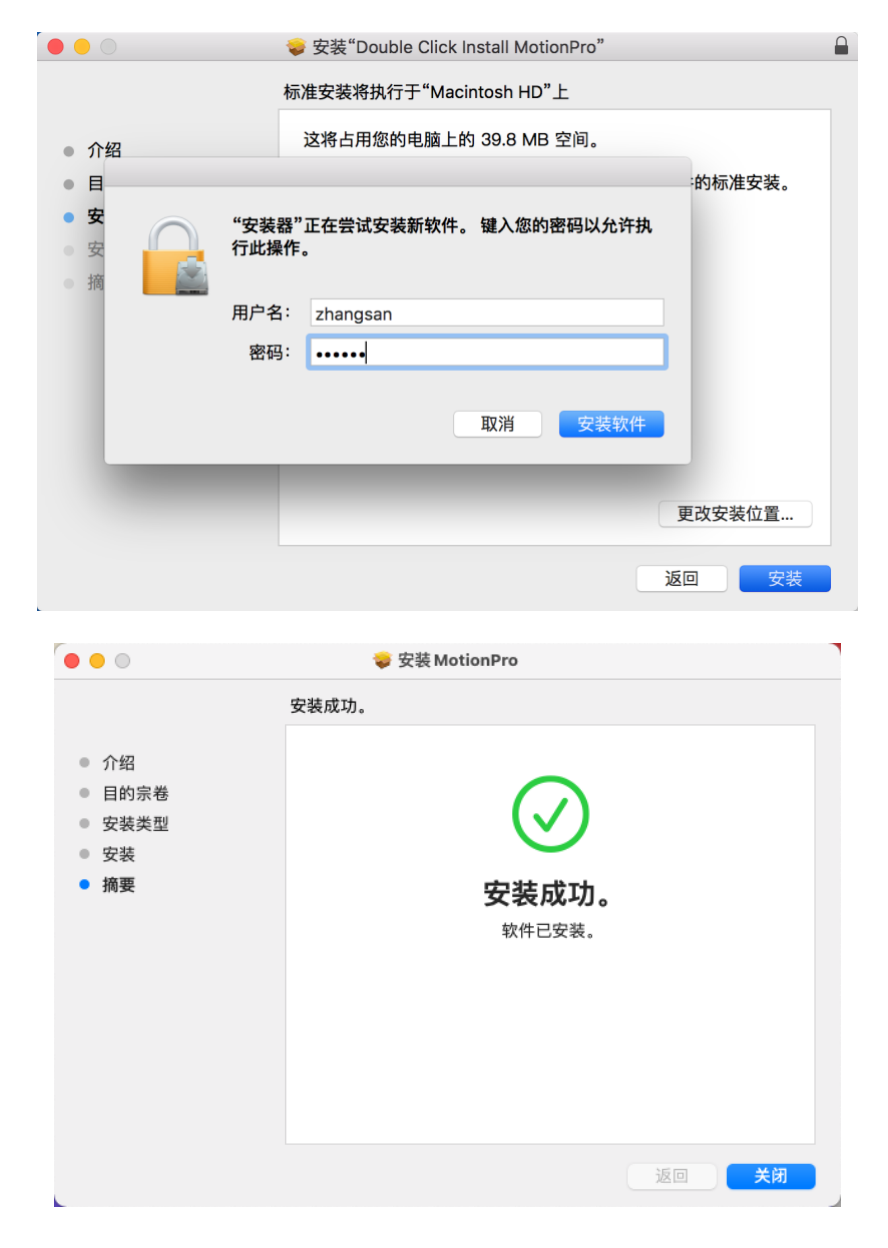

## 2 配置 MotionPro 客户端

1. 在应用程序文件夹或 Launchpad 中双击 MotionPro 图标打开。

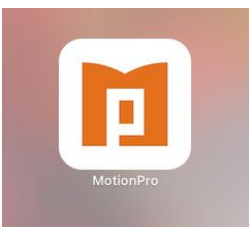

2. 在 MotionPro 任务栏左上角中选择**配置文件>添加**。或直接点击 MotionPro 主界面上的 **添加站点**图标,添加一个新的虚拟站点。

©2000-2021 北京华耀科技有限公司 版权所有

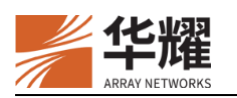

| 🗯 MotionPro | 开始        | 配置文件 工具  | 帮助        |
|-------------|-----------|----------|-----------|
|             |           | 添加       |           |
|             |           | 編辑<br>删除 |           |
|             |           | 设置为默认值   |           |
|             | Seine and | 探测站点     | MotionPro |
| lotionPro ! |           | 修改密码     |           |
|             |           | 导入<br>导出 | + 添加站点    |

3. 填入相关参数,点击**保存**按钮。

| 站点名(*) | <pre>= array == test.arraynetworks.com.cn</pre> |  |  |
|--------|-------------------------------------------------|--|--|
| 主机(*)  |                                                 |  |  |
| 用户名    |                                                 |  |  |
| ✓ 保存密码 | 🔒                                               |  |  |
| 模式     | AutoDetect                                      |  |  |
| > 高级设置 |                                                 |  |  |

4. 双击刚刚创建的虚拟站点连接 L3VPN。

| •••                | MotionPro                |
|--------------------|--------------------------|
| <b>戶</b> 安全鄉道      |                          |
| Project Management |                          |
|                    |                          |
|                    |                          |
|                    |                          |
|                    | iP: 10.6.0.102 时长: (27秒) |

连接成功后,可以在任务栏看到 A。

▲ ● ③ ペ 小 → 100% № 册 1月15日周五 23:35:18 Q 三
 5. 点击 A,可以修改 VPN 连接状态。

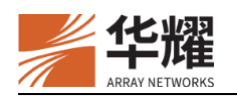

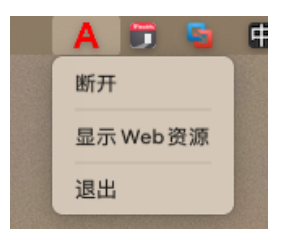

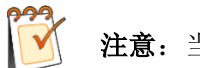

**注意**: 当客户端正在重连时,任务栏显示 A.

## 3 备份与恢复

1. 如需备份站点的配置,在左上角点击 MotionPro 任务栏**配置文件**>**导出**,填写导出的文件名和导出位置即可保存所有已添加的站点配置。

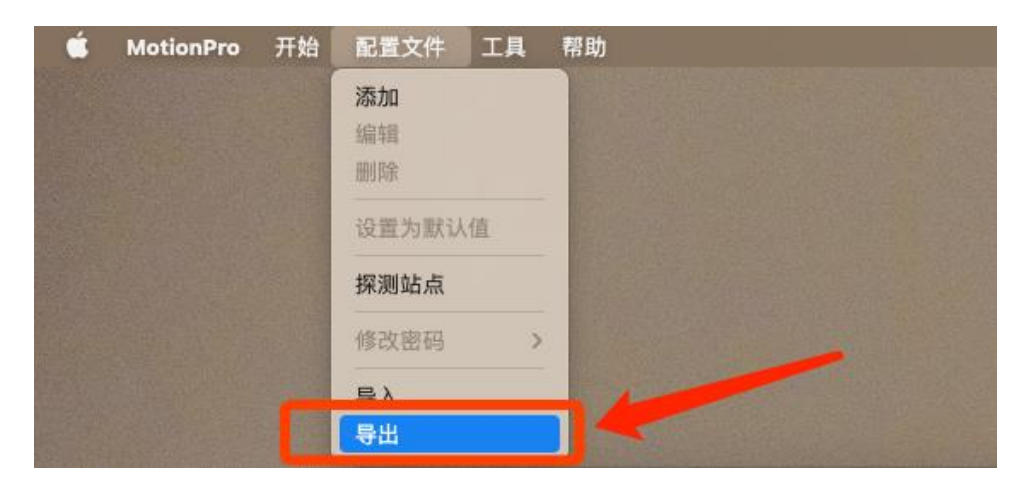

2. 如需恢复站点的配置,在左上角点击 MotionPro 任务栏**配置文件**>**导入**,选择配置文件 所在路径,选择相应的配置文件。

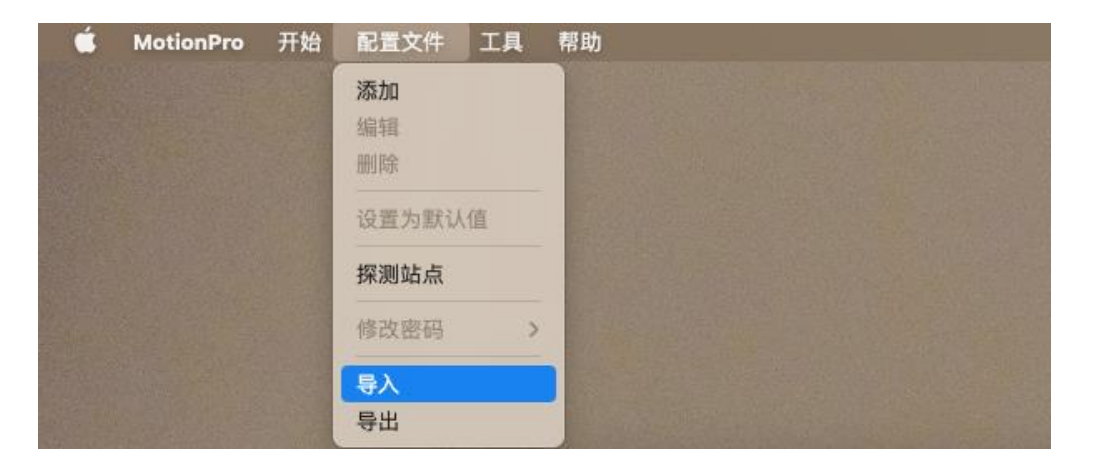